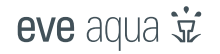

Sala:.....

Notas:.....

# eve aqua 🔅

1 Coloque as pilhas AA incluídas antes de iniciar a instalação.

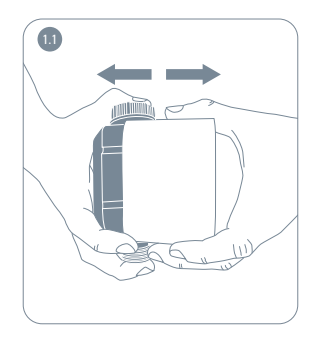

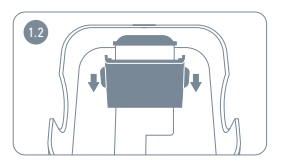

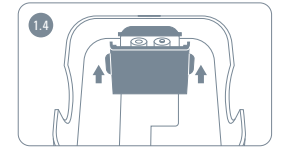

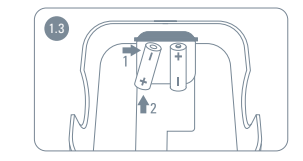

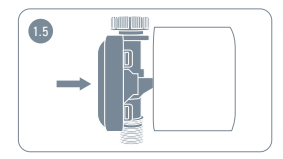

## Como começar

(2) Ligue o Eve Aqua à torneira e coloque uma mangueira na outra extremidade.

i

Atenção: garanta que o Eve Aqua não fica exposto ao gelo.

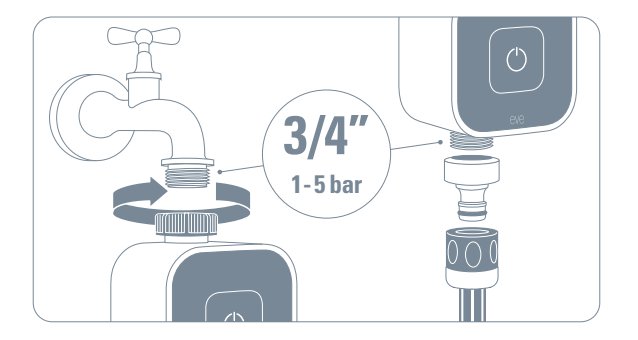

# (3)Faça download da app Eve na App Store.

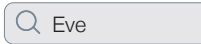

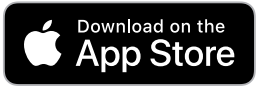

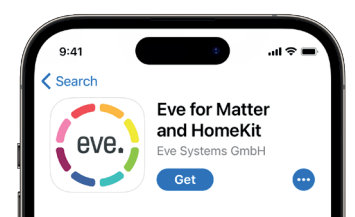

## Como começar

Abra a aplicação Eve e adicione o acessório.
A aplicação dará indicações de como o configurar.

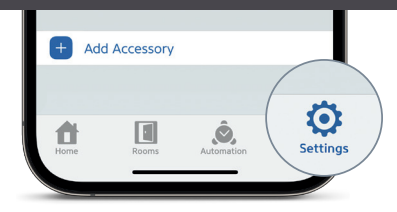

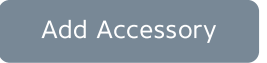

Se já tem mais acessórios configurados na aplicação, vá a Settings e adicione o Eve Aqua.

#### Aproveite

Controle o Eve Aqua com a aplicação Eve, Home app e Siri. (5)

(A)

 $(\Box)$ Controlar eve.

6 Configure horários

infantil Monitorar consumo () de água

Activar bloqueio

Controlar

(A) Configurar acesso a convidados

 $(\mathfrak{O})$ 

Instalar atualizações

de firmware

6)

 $(\mathbf{i})$ 

Também poderá carregar no botão para começar ou parar a rega.

Eve Agua irá desligar-se automaticamente quando a duração por defeito, configurada na App Eve, terminar.

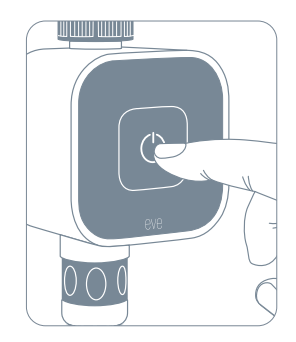

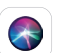

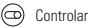

#### Aproveite

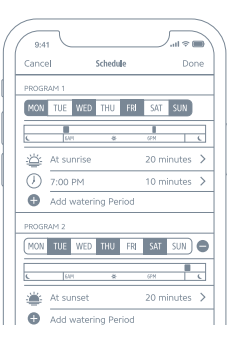

Os horários controlam a Eve Aqua automaticamente, independentemente do iPhone ou home hub. Configure horários para regar automaticamente a horários específicos através da App Eve.

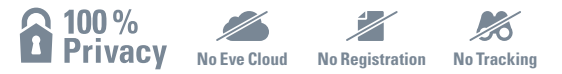

Eve é concebida para proteger os seus dados pessoais. Todos os dados são completamente encriptados e transferidos directamente apenas entre o seu Eve Aqua e iPhone, iPad ou home hub. Saiba mais em evehome.com/privacy.

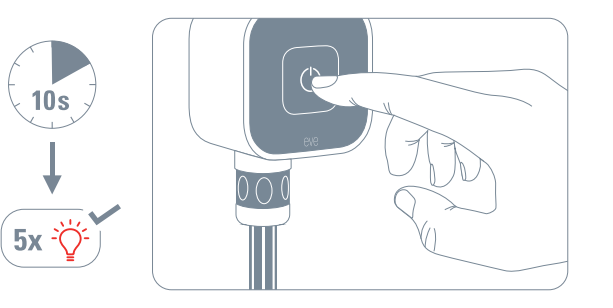

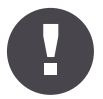

Mantenha o seu código de Setup HomeKit num lugar seguro. Precisará dele para adicionar Eve à sua casa e e mais ninguém além de si o conhece ou tem uma cópia.

Product: 10ECC8101 • Model: 20ECC8101 • Part: 51ECC9901

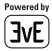